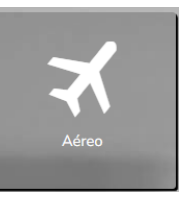

Na página inicial, clique em Aéreo.

No cabeçalho, clique em + Viajante, caso seu perfil seja de solicitante será possível informar um nome do viajante.

| Powered by ARGO                      |           |   |
|--------------------------------------|-----------|---|
| BUSINESS TRAVEL + 0 Viajante(s)      |           |   |
| Powered by ARGO                      |           | _ |
| Solicitante                          |           | Γ |
| APROVADOR DOIS                       | - Q       |   |
| Adicione o(s) viajante(s) (máximo 7) |           | 1 |
| 🛉 Usuario Teste                      | - D       | L |
|                                      |           |   |
| Cadastrar Viajante 🛔                 | Incluir 🗸 | ļ |

Obs: O perfil de viajante permite solicitar apenas para si mesmo, caso o sistema solicite adicionar o viajante, mas não permita, acesse <u>este artigo</u> e siga as orientações.

Informe Origem, Destino e Data, o trecho de volta será preenchido automaticamente para o dia seguinte e indique o período de preferência. Utilize os botões (-) ou (+) para excluir ou adicionar trechos. Clique em Pesquisar.

| 🛪 Aéreo 🗍 Hospedagem 🖨                               | Locação 📰 Serviço                            |            |     |             |   |           |  |
|------------------------------------------------------|----------------------------------------------|------------|-----|-------------|---|-----------|--|
| Jrigem                                               | Destino                                      | Data       |     | Período     |   |           |  |
| 🖗 Rio de Janeiro / RJ, Brasil - Santos Dum 🕷         | 💡 São Paulo / SP, Brasil - Congonhas (CGł 🛪  | 28/08/2023 |     | Manhä       | ~ |           |  |
| Drigem                                               | Destino                                      | Data       |     | Período     |   |           |  |
| São Paulo / SP, Brasil - Congonhas (CGI ×            | 💡 Rio de Janeiro / RJ, Brasil - Santos Dum 🛪 | 29/08/2023 | - + | Noite       | ~ |           |  |
| <ul> <li>Exibir aeroportos próximos</li> </ul>       |                                              |            |     | Ordenar por |   | Classes   |  |
| <ul> <li>Filtrar voos diretos (se houver)</li> </ul> |                                              |            |     | Preço       | ~ | Econômica |  |

No cabeçalho, é possível navegar pelas opções de ida e volta separadas, visualizar combinados e indica o melhor tarifa disponível, além de opções de ordenação dos resultados.

| CGH→SDU SDU→CGH       | CGH ≓ SDU MENOR TARIFA IDA E VOLTA BRU 282/72 |                                                                |
|-----------------------|-----------------------------------------------|----------------------------------------------------------------|
| 102 Filtrados de: 102 |                                               | I <sup>4</sup> 2 Ordenar por: Preço Cia Paradas Duração Hora S |

Na lateral esquerda da tela, há alguns filtros disponíveis para otimizar sua busca e logo abaixo, a disponibilidade por e-mail que possibilita gerar PDF ou HTML da cotação para compartilhar por e-mail.

Importante: Para concluir a solicitação, siga as próximas orientações. Enviar a disponibilidade por e-mail não conclui uma solicitação de viagem.

| ▼ Filtros                      |
|--------------------------------|
| (iii) Bagagem                  |
| ✓ Todas                        |
| Com bagagem                    |
|                                |
| Reembolso                      |
| Todas                          |
| Reembolsável                   |
| 🗋 Não reembolsável             |
| ズ Companhias aéreas            |
| Todas                          |
| Azul                           |
| Gol                            |
| X Intervalos                   |
| CGH - SDU - Horário: 6h - 11h  |
| Preco: BRI 224.96 - BRI 390.83 |
|                                |
| Paradas                        |
| 🗹 Todas                        |
| Sem paradas                    |
| 🗋 Até 1 parada                 |
| 🗌 2 ou mais paradas            |
| 🗙 Duração da viagem            |
| CGH - SDU: 01h00m - 01h10m     |
| 🕂 Busca                        |
| Aeroportos próximos            |
| ¢¢ Fontes                      |

| Disponibilidade por Email                  |   |
|--------------------------------------------|---|
| Quantidade de voos ofertados:              |   |
| 10 ~                                       | • |
| Enviar cópia para:                         |   |
| Ex: joao@email.com; maria@email.com        |   |
| Selecione o usuário que receberá o e-mail: |   |
| USUÁRIO TESTE                              | • |
|                                            |   |
| Observação:                                |   |
|                                            |   |
|                                            |   |
|                                            |   |
|                                            |   |
| Formate de Frank                           |   |
|                                            |   |
| Retirar Cabeçalho                          |   |
| Enviar 🖂                                   |   |

Clicando sobre o i é apresentado o que cada tarifa oferece, em R é possível visualizar também a regra tarifária.

| 1055 J           |                         |                                              |                                              |                                              |                                             |
|------------------|-------------------------|----------------------------------------------|----------------------------------------------|----------------------------------------------|---------------------------------------------|
|                  |                         | BRL 224,96<br>Begagem / Reemboliso           | BRL 236,84<br>Bagagem / Reembolso            | BRL 286,34<br>Bagagem / Reembolso            | BRL 382,37<br>Bagagem / Reembolso           |
| amília tarifária |                         | PROMO                                        | LIGHT                                        | PLUS                                         | MAX                                         |
| agagem despa     | chada                   | ×                                            | ×                                            | ✓                                            | ✓                                           |
| eembolso         |                         | ×                                            | ×                                            | ✓                                            | ✓                                           |
| lteração de voc  | )                       | Consulte a regra tarifária                   | Consulte a regra tarifária                   | Consulte a regra tarifária                   | Consulte a regra tarifária                  |
| alores           |                         | Valor (ADT): BRL 185,03 + Taxas BRL<br>39,93 | Valor (ADT): BRL 196,91 + Taxas BRL<br>39,93 | Valor (ADT): BRL 246,41 + Taxas BRL<br>39,93 | Valor (ADT): BRL 342,44 + Taxas BF<br>39,93 |
| etalhes do Vo    | oo: GOL - 1055          |                                              |                                              |                                              |                                             |
| OL               | Classe<br>O (Econômica) | Aeronave<br>738                              | Origem<br>CGH 28/08 - 11:40                  | Destino<br>SDU 28/08 - 12:40                 | 0                                           |
| te: GOL          |                         |                                              |                                              |                                              |                                             |
| > Origen         | n : Congonhas (CGH) 2   | 28/08 10:00 🔶 Destino: Santos Dumor          | nt (SDU) 28/08 11:00                         |                                              |                                             |

Para selecionar, basta clicar sobre o valor, o produto será adicionado ao carrinho e a plataforma direcionará automaticamente para as opções de volta.

Caso opte pelo bilhete combinado, selecione o horário da ida, o horário da volta e então as tarifas serão apresentadas em um quadro. Para selecionar, basta clicar sobre o valor e o produto será adicionado ao carrinho.

| riger | n: Congonhas ( | CGH) 🔶 I     | Destino: San | tos Dumont (SDU) 28 A  | Ago 2023               |             |   |     |              | BRL 353,28                      |
|-------|----------------|--------------|--------------|------------------------|------------------------|-------------|---|-----|--------------|---------------------------------|
|       | GOL 1018       | Saída: 10:10 | Chegada: 12  | 1:10 Duração: 1hs:Omin | Escalas: 0             | Conexões: 0 | 0 |     |              |                                 |
|       |                |              |              | Bagagem / Reembolso    |                        |             |   | ® 🖂 | $\checkmark$ |                                 |
| -     | GOL 1055       | Saída: 11:40 | Chegada: 12  | 2:40 Duração: 1hs:0min | Escalas: 0             | Conexões: 0 | 0 |     |              | Selecione o<br>voo para a ida   |
|       |                |              |              | Bagagem / Reembolso    |                        |             |   | ® 🖂 | $\checkmark$ |                                 |
| riger | GOL 1047       | Saída: 18:00 | Chegada: 19  | Congonhas (CGH) 29 A   | Ago 2023<br>Escalas: 0 | Conexões: 0 | 0 |     | _            |                                 |
|       |                |              |              | Bagagem / Reembolso    |                        |             |   | ® 🖂 | ~            |                                 |
| «     | GOL 1059       | Saída: 18:35 | Chegada: 19  | 9:40 Duração: 1hs:5min | Escalas: 0             | Conexões: 0 | 0 |     |              |                                 |
|       |                |              |              | Bagagem / Reembolso    |                        |             |   | ® 🖂 | ~            | Selecione o voo<br>para a volta |
| «     | GOL 1063       | Saída: 19:15 | Chegada: 20  | 0:20 Duração: 1hs:5min | Escalas: 0             | Conexões: 0 | 0 |     |              |                                 |
|       |                |              |              | Bagagem / Reembolso    |                        |             |   | ® 🖂 | ×            |                                 |

| colha sua tarifa   |                         |      |                     |         |                     |          |
|--------------------|-------------------------|------|---------------------|---------|---------------------|----------|
| Valores            | BRL 587,86              | 0    | BRL 780,91          | 0       | BRL 982,87          | 0        |
| Ida                |                         |      |                     |         |                     |          |
| Família tarifária  | LIGHT                   |      | PLUS                |         | MAX                 |          |
| Bagagem despachada | ×                       |      | ×                   |         | ×                   |          |
| Reembolso          | ×                       |      | ×                   |         | ×                   |          |
| Alteração de voo   | Consulte a regra tarifá | iria | Consulte a regra ta | rifária | Consulte a regra ta | arifária |
| Volta              |                         |      |                     |         |                     |          |
| Família tarifária  | LIGHT                   |      | PLUS                |         | MAX                 |          |
| Bagagem despachada | ×                       |      | ×                   |         | ×                   |          |
| Reembolso          | ×                       |      | ×                   |         | ×                   |          |
| Alteração de voo   | Consulte a regra tarifá | iria | Consulte a regra ta | rifária | Consulte a regra ta | arifária |

Se desejar incluir mais produtos como hospedagem ou locação, clique sobre a aba correspondente e leia os artigos relacionados para saber como navegar em cada uma delas.

Para concluir a solicitação somente com aéreo, clique em Concluir.

| Detalhes do p  | edido             |           |                     |
|----------------|-------------------|-----------|---------------------|
|                |                   |           | 🃜 BRL 455,72        |
| Limpar         |                   |           | Concluir            |
| <b>⊀</b> Aéreo |                   |           |                     |
| BRL 189,99     | 9 + 39,9          | 3 (Taxas) | ×                   |
| 3910 C         | <b>GH</b><br>9:45 | 28/08     | <b>SDU</b><br>10:45 |
|                |                   |           | Detalhes 🗸          |
| BRL 183,51     | L + 42,2          | 9 (Taxas) |                     |
| Azul 7<br>4097 | <b>DU</b><br>8:35 | 29/08     | <b>CGH</b><br>19:45 |
|                |                   |           | Detalhes ~          |
|                |                   |           |                     |

Na página seguinte, informe o motivo da viagem, confirme empresa e centro de custo de débito e clique em Prosseguir.

| 1 - Motivo e Alocação de De | ibito             |                        |     |              |
|-----------------------------|-------------------|------------------------|-----|--------------|
|                             | Motivo            |                        |     |              |
|                             | Usuario Teste     |                        |     | ~            |
|                             | Empresa de Débito | Centro Custo de Débito |     |              |
|                             | APROVADOR UM      | • 002 - CC             | Q + |              |
|                             |                   |                        |     |              |
|                             |                   |                        |     | Prosseguir 🔶 |

Obs: Estes campos podem variar conforme a configuração solicitada por sua empresa.

Confirme seu aprovador, clique em *"Estou ciente..."* e preencha o campo observação é que obrigatório para que o botão Efetivar solicitação seja habilitado e clique sobre ele para finalizar sua solicitação.

| Aprovador                                                        |        |
|------------------------------------------------------------------|--------|
|                                                                  |        |
| APROVADOR UM 👻                                                   |        |
|                                                                  |        |
| Observação                                                       |        |
| teste                                                            |        |
|                                                                  |        |
|                                                                  |        |
| (250)                                                            |        |
| Estou ciente das políticas e procedimentos de viagem da empresa. |        |
|                                                                  |        |
| Efetivar Solicita                                                | ição 🗸 |

E pronto! Sua solicitação foi efetivada, utilize o número obtido para localizá-la na plataforma e acompanhar o andamento até a emissão.

Qualquer dúvida, estamos à disposição!

Suporte Vermari suporte@vermari.com.br

Atendimento exclusivo via WhatsApp (11) 2159-3930